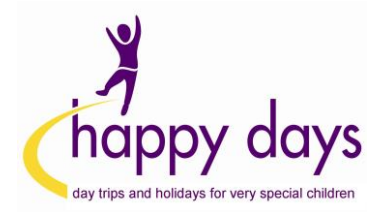

## Step-by-Step Guide to Selling Items on eBay

1) Log into your eBay account

2) Once you're ready to list your item, use the <u>Advanced Sell</u> form (alternatively, click the following link or paste it into your browser to be taken directly to the page: <u>http://cgi5.ebay.co.uk/ws/eBayISAPI.dll?NewListing&from=wn&sid=&cpg=134&aid=6</u>

#### It should look like this:

| Eile Edit View Higtory Bookmarks Tools Help                                                                                                    |              |         |
|----------------------------------------------------------------------------------------------------|--------------|---------|
| eBay > Tell us what you're × New Tab × +                                                                                                    |              |         |
| I cgi5.ebay.co.uk/ws/eBayISAPLdll?NewListing&&cpg=134&from=wn&aid=6&sid=&guest=1&userid=robc1977                                                                                                    | ∀ C Q Search | ☆ 自 ♥   |
| Most Visited                                                                                                    |              |         |
| Tell us what you're elling : Select a category                                                                                                    |              |         |
| Give us a title for your listing or enter an EAN or ISBN. Find categories                                                                                                    |              |         |
| Select a category                                                                                                    |              |         |
| Search categories Browse categories Recently used categories                                                                                                    |              |         |
| Categories                                                                                                    |              |         |
| Ant and the second second seco |              |         |
|                                                                                                    |              | categor |
| Continue                                                                                                    |              |         |
|                                                                                                    |              |         |

About eBay Announcements Community Safety Centre Resolution Centre Seller Centre Partner Centre VeRO: Protecting Intellectual Property Policies Help & Contact Site Map

3) Once you have selected your categories / entered your ISBN number, click on continue at the bottom of the page to be taken to the "Create your listing page"

| Eile Edit View Higtory Bookmarks Tools Help                                                                                                    |                                                                                                    |
|----------------------------------------------------------------------------------------------------|----------------------------------------------------------------------------------------------------|
| 💼 eBay > Create your listing 🗙 New Tab 🗙 +                                                                                                    | and and and and a second second secon |
| € € gi5.ebay.co.uk/ws/eBayISAPI.dll                                                                                                    | . ∠                                                                                                    |
| Most Visited                                                                                                    |                                                                                                    |
| SELL YOUR TITEM 1. TELL US WHAT YOU'RE LISTING. 2. CREATE YOUR LISTING                                                                                    | 3. REVIEW YOUR LISTING                                                                                                    |
| Create your listing                                                                                                    |                                                                                                    |
| No insertion fees for auction or fixed price listings at any state<br>Categories where your listing will appear Get help                                  | nt price, excludes Motors Learn More                                                                                                    |
| Category @<br>Antiques > Architectural Antiques > Door Bells/ Knockers<br>Change category                                                                 |                                                                                                    |
| Describe your item         Add or remove options   Get help         To add optional feat<br>and Scheduled star<br>throughout this pag           * Title @ | ures - such as Subtitle, Reserve price, X<br>t - click the Add or remove options links<br>e.                                                                                                    |
| Subtitle (£1.00) @                                                                                                    |                                                                                                    |
| Condition description @                                                                                                    |                                                                                                    |
| Highlight any defects, missing parts, scratches or wear and tear also described in your                                                                   | item description. Use this field only for your item's condition to comply with our selling practices policy.                                                                                                    |
| Note: 1,000 character limit                                                                                                    |                                                                                                    |

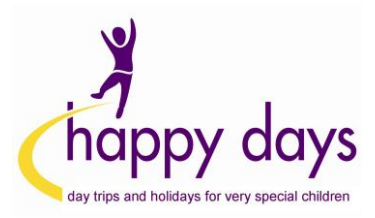

4) As you're filling out the details, look out for the charity box just below where you set your price. It looks like this:

| * Starting price (see listing fees) ② Buy It Now price (see listing fees) ③ £                                                                                                    |  |
|----------------------------------------------------------------------------------------------------|--|
| No reserve price set for this item. Change<br>Duration ②<br>7 days                                                                                                    |  |
| Private listing @                                                                                                    |  |
| Allow buyers to remain anonymous to other eBay members                                                                                                    |  |
| Start listing immediately                                                                                                    |  |
| Schedule start time (£0.06) - → 01 → 00 → GMT                                                                                                    |  |
| <ul> <li>Raise money for your favourite charity through eBay</li> <li>Donate between 10% and 100% of your sale to charity and eBay will give you a credit on basic selling fees for sold items.</li> <li>I don't want to donate this time</li> </ul> |  |
| ◎ WaterAid                                                                                                    |  |
| Pancreatic Cancer Research Fund                                                                                                    |  |
| Or, select another charity                                                                                                    |  |
| Choose your donation percentage Select %                                                                                                    |  |

### 5) Click on "select another charity"

In the box that opens, type in Happy Days or Happy Days Children's Charity

#### Search Charity

| 1 charity(s) found                                          |                                                                                                    |                               | Sort by:      | Popularity | •      |
|-------------------------------------------------------------|----------------------------------------------------------------------------------------------------|-------------------------------|---------------|------------|--------|
| Search by Keyword Clear all filters                         |                                                                                                    | Happy Days Children's Charity |               | 1          | Select |
| happy days Go                                               | Happy Days Children's<br>Charity Logo                                                                                                    | Luton, Bedfordshire           |               |            |        |
| Include mission statement                                   | We provide day trips and short breaks to some of the UK's most vulnerable families<br>we supported over 20,000 children with mentalLearn More |                               | e families. L | ast year,  |        |
| Distance                                                    | istance Culture, Sport and Recreation, Health and Medicine                                                                                    |                               |               |            |        |
| Within 200 Trilles of Postcode                              | Page 1 of 1                                                                                                    | < 1 >                         | Go to         | page       | Go     |
| Postcode                                                    |                                                                                                    |                               |               |            |        |
| Charity Type                                                |                                                                                                    |                               |               |            |        |
| Business and Professional                                   |                                                                                                    |                               |               |            |        |
| Culture, Sport and Recreation                               |                                                                                                    |                               |               |            |        |
| Education and Science Environment and Protection of Animals |                                                                                                    |                               |               |            |        |

6) Click the "select box" to the right of us!

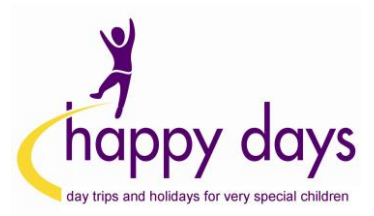

7) Finally, select the percentage (10% - 100%) of your final selling price that you would like us to receive, from the drop down box

| Most Visited                                                                                                    |                                                                                                    |
|----------------------------------------------------------------------------------------------------|----------------------------------------------------------------------------------------------------|
| 7 days 🔻                                                                                                    |                                                                                                    |
| Private list                                                                                                    | ing 👔                                                                                                    |
| Allow b                                                                                                    | ouyers to remain anonymous to other eBay members                                                                                                    |
| Start lis                                                                                                    | ting immediately                                                                                                    |
| Schedu                                                                                                    | le start time (£0.06 ) 01 - GMT                                                                                                    |
| Raise Donate betw<br>I don't wa                                                                                                    | money for your favourite charity through eBay<br>een 10% and 100% of your sale to charity and eBay will give you a credit on basic selling fees for sold items.<br>int to donate this time<br>id                                                                                                    |
| © 2 Par                                                                                                    | ncreatic Cancer Research Fund                                                                                                    |
| A Hap     A Hap     A Hap | pv Davs Children's Charity                                                                                                    |
| Or, select an                                                                                                    | other charity                                                                                                    |
| Choose your                                                                                                    | arity terms and conditions                                                                                                    |
| Charity list     Charity list     Your dona     PayPal G                                                                                                    | stings are subject to the eBay for Charity terms and conditions.<br>ation will be collected from the payment method you will select to pay your eBay fees. If you wish to pay with a different method, yo<br>siving Fund, our partner charity, delivers 100% of your donation to your chosen charity. |
| 🔲 l accep                                                                                                    | ot the eBay for Charity terms and conditions - opens in a new window or tab above and I authorise PayPal Giving Fund to charge my                                                                                                    |
| I would                                                                                                    | like eBay to share my contact details with my chosen charities (Optional - you can change this selection at any time in My eBay).                                                                                                    |
| 🔲 l'm a U                                                                                                    | K taxpayer and would like to add 25% to my donations by claiming Gift Aid. (Optional)                                                                                                    |
| Select hov                                                                                                    | v you'll be paid Add or remove options   Get help                                                                                                    |
| i We're ma                                                                                                    | aking transactions safer for eBay members by updating our accepted payments policy. The policy requires all sellers to offer PayPa                                                                                                    |
| Learn mo                                                                                                    | ore about the eBay accepted payments policy.                                                                                                    |
| Accer                                                                                                    | ayPal (fees vary) ②                                                                                                    |
| Accep                                                                                                    |                                                                                                    |
|                                                                                                    |                                                                                                    |

8) Three weeks after your item sells, PayPal Giving Fund (eBay's partner charity) will automatically collect the donation from you

9) You can also manage your donations through the 'My Donations' section of My eBay, under the My Account tab

# THANK YOU SO MUCH FOR YOUR SUPPORT!

If you need any help, please feel free to contact us at any time on 01582 410094 or 07725 618982 or email rob@happydayscharity.org